Microsoft is now enabling higher security to be installed on your phone for Microsoft account access.

1. Start by Getting the Authenticator App. On Google Play on Android, or App Store on iPhone, search for and download: Microsoft Authenticator. The correct app is a blue lock with a head inside.

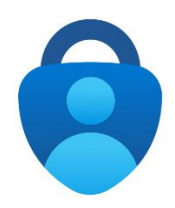

2. On your computer, using the Chrome browser, sign into office.com with your full Email address. Click Next to enter your Microsoft password.

| Microsoft                  |       |       |
|----------------------------|-------|-------|
|                            |       |       |
| Sign in                    |       |       |
| Email, phone, or Skype     |       |       |
| No account? Create one!    |       |       |
| Can't access your account? |       |       |
|                            | Deals | Maut  |
|                            | Back  | INPAL |

3. Click Next when asked for More Information.

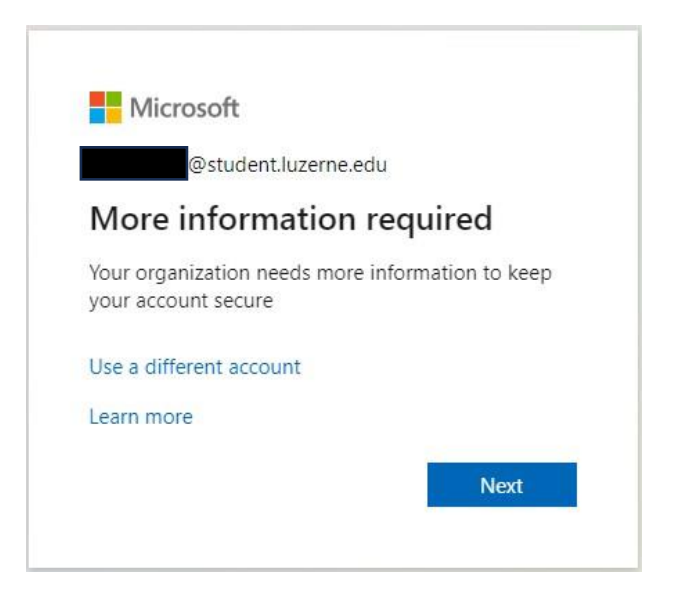

4. Set up the Authenticator app by Clicking Next.

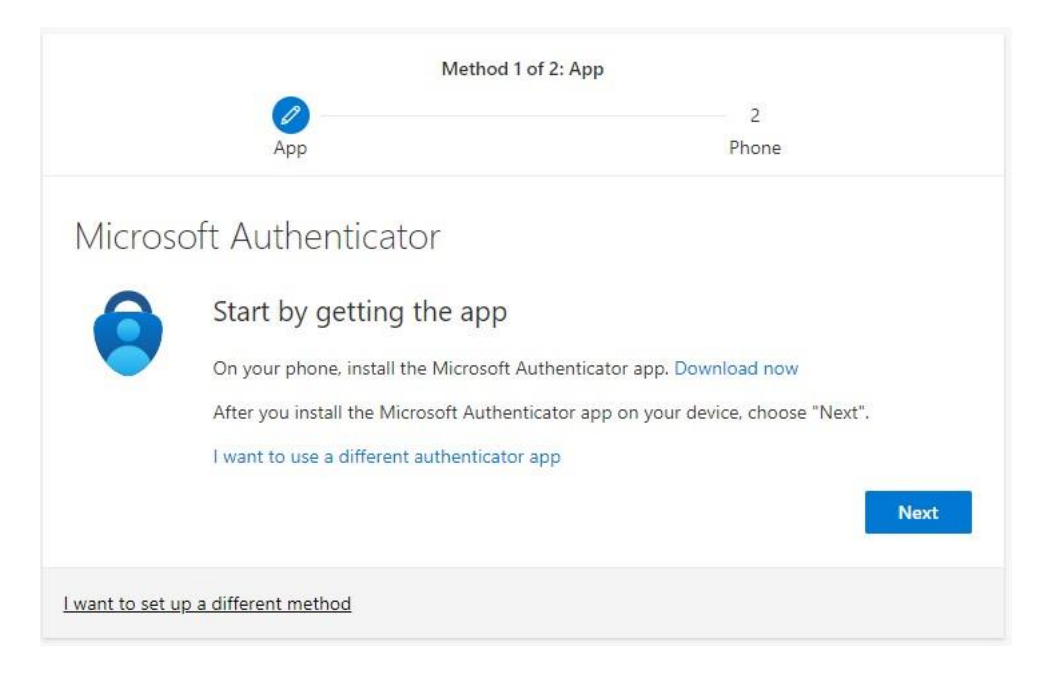

5. Click Next when prompted to Set up your account.

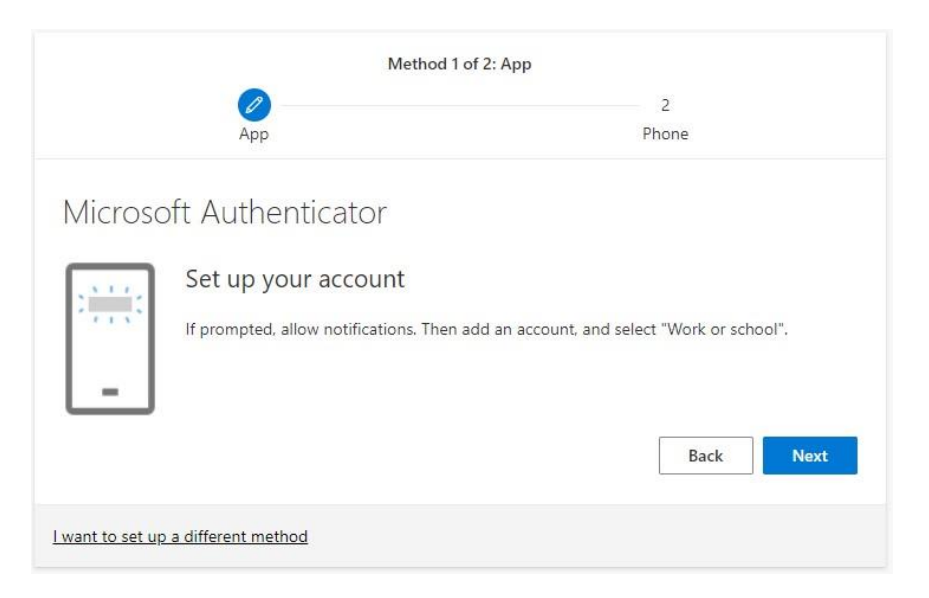

6. Open the Microsoft Authenticator app on your mobile device. Select Add account, Work or school account, and finally, Scan QR code.

| 9:04-9<br>4 Search | 10:22 ≠                              | I LITE III Y 4152 PM 34%                   |
|--------------------|--------------------------------------|--------------------------------------------|
| Accounts +         | WHAT KIND OF ACCOUNT ARE YOU ADDING? |                                            |
|                    | Work or school account               | Set up                                     |
|                    |                                      | passwordless sign-<br>in for your personal |
|                    |                                      | Add personal account                       |
|                    |                                      | Skip                                       |

7. On the computer, scan the QR Code with your phone authenticator app. Click Next.

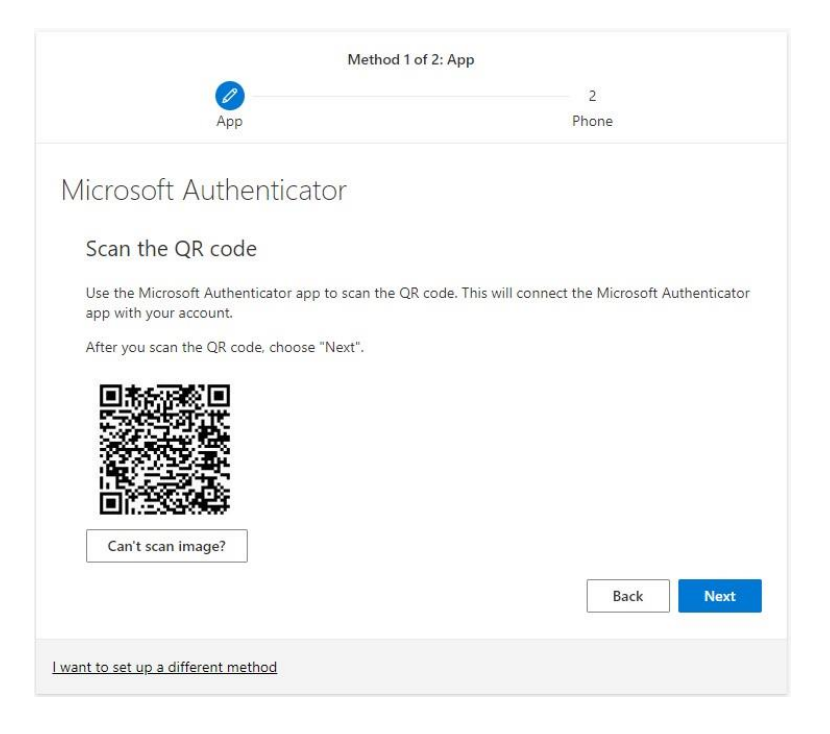

8. Approve the test notification sent to your phone.

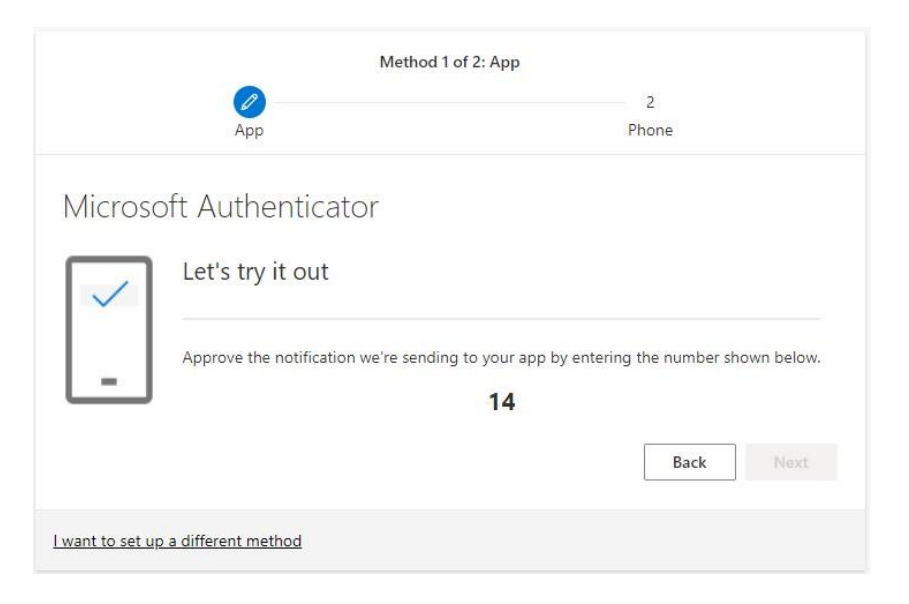

9. Notification approved. Click Next.

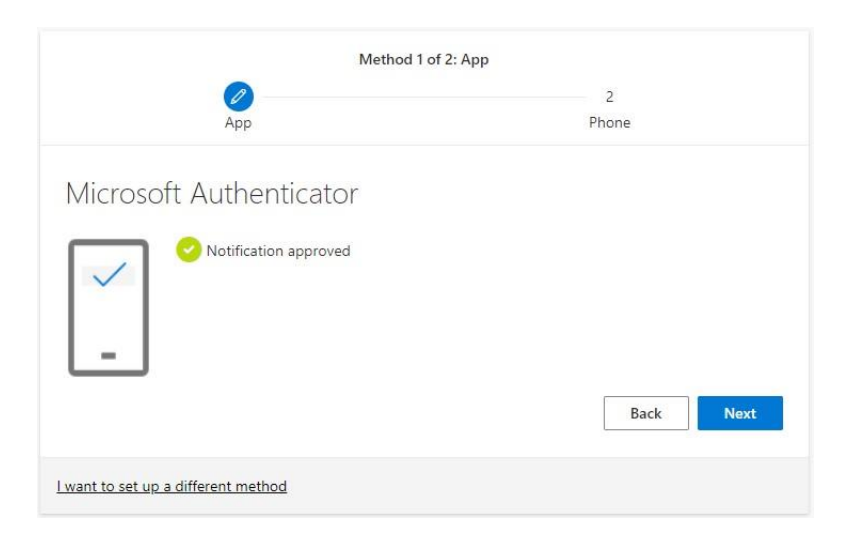

10. Setup secondary phone authentication by entering your phone number and selecting Receive a code.

| Method                                                                                          | 2 of 2: Phone                                            |
|-------------------------------------------------------------------------------------------------|----------------------------------------------------------|
| Арр                                                                                             | Phone                                                    |
| Phone                                                                                           |                                                          |
| You can prove who you are by answering a call on yo<br>What phone number would you like to use? | our phone or receiving a code on your phone.             |
| United States (+1)                                                                              | Enter phone number                                       |
| <ul> <li>Receive a code</li> <li>Call me</li> </ul>                                             |                                                          |
| Message and data rates may apply. Choosing Next r<br>and cookies statement.                     | neans that you agree to the Terms of service and Privacy |
|                                                                                                 | Next                                                     |
| I want to set up a different method                                                             |                                                          |

11. Enter the code from the text message.

|                                               | Арр                    | Phone           |
|-----------------------------------------------|------------------------|-----------------|
| hone                                          |                        |                 |
|                                               |                        |                 |
| Ve just sent a 6<br>Enter code                | digit code to +1 570   | the code below. |
| We just sent a 6<br>Enter code<br>Resend code | i digit code to +1 570 | the code below. |

## 12. Once the verification is complete, hit Next

|                                                  | Phane  |
|--------------------------------------------------|--------|
|                                                  | - Hone |
| Phone                                            |        |
| none                                             |        |
| Verification complete. Your phone has been regis | tered. |
|                                                  |        |

13. The Authenticator app is now successfully set up as your default sign-in method. Click Done to sign in on your computer.

| Method 2 of 2: Done                                     |                                            |  |
|---------------------------------------------------------|--------------------------------------------|--|
| Арр                                                     | Phone                                      |  |
| Success                                                 |                                            |  |
| 5000055.                                                |                                            |  |
| Great job! You have successfully set up your security i | nfo. Choose "Done" to continue signing in. |  |
| Derault sign-in method:                                 |                                            |  |
| +1 570                                                  |                                            |  |
| Microsoft Authenticator                                 |                                            |  |
|                                                         |                                            |  |
| Microsoft Authenticator                                 |                                            |  |
|                                                         |                                            |  |
|                                                         | Done                                       |  |